## Prescrizioni grafiche per la Seconda esercitazione

Cari studenti, care studentesse

I rendering è facile ottenerli, (se avete seguito le lezioni...) ora vedremo come ottenere le due immagini vettoriali in formato .PDF

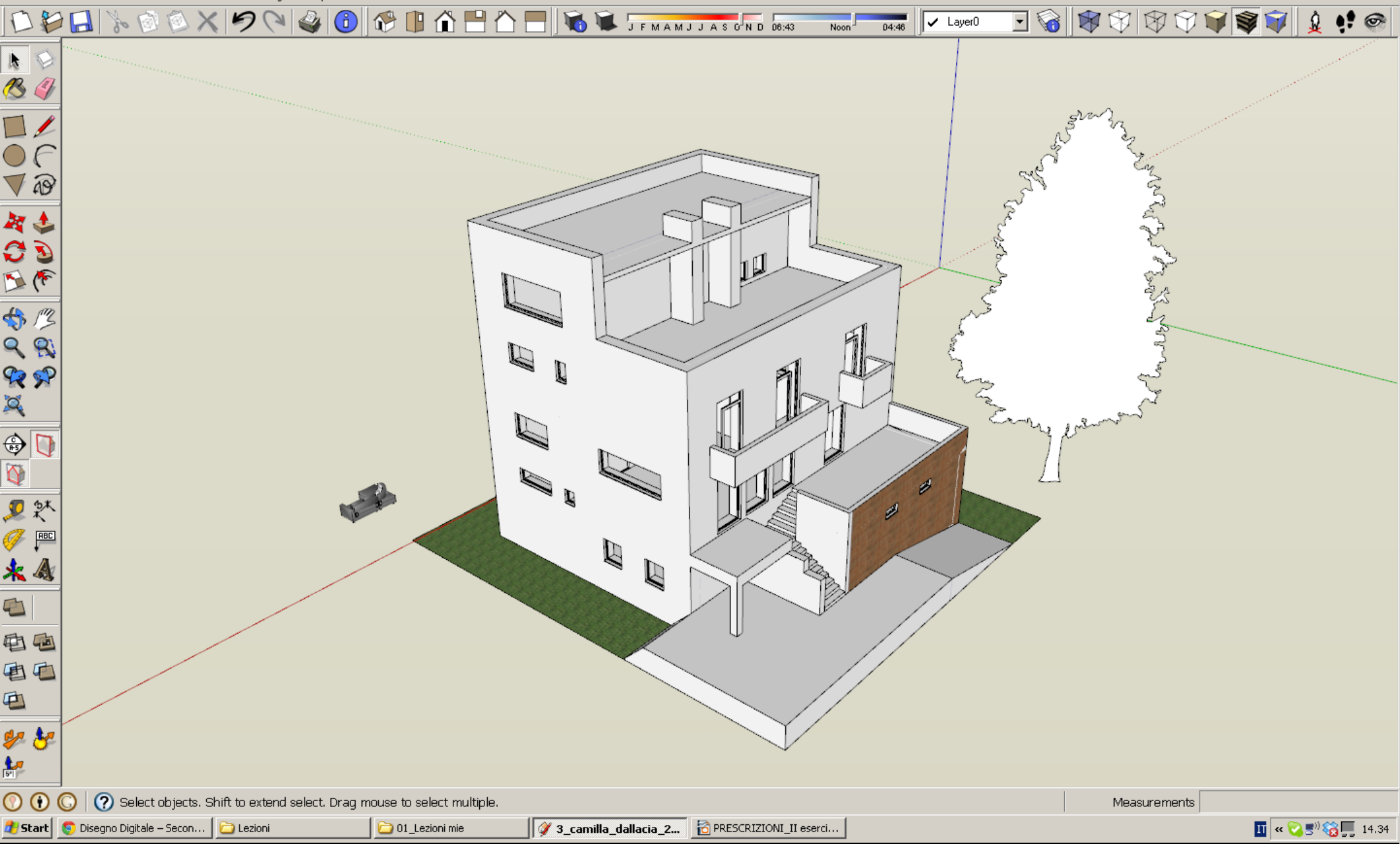

Per spiegarlo utilizzero il lavoro di una studentessa che mi odierà, soprattutto perché lo ho reso brutto attraverso una serie di accorgimenti.

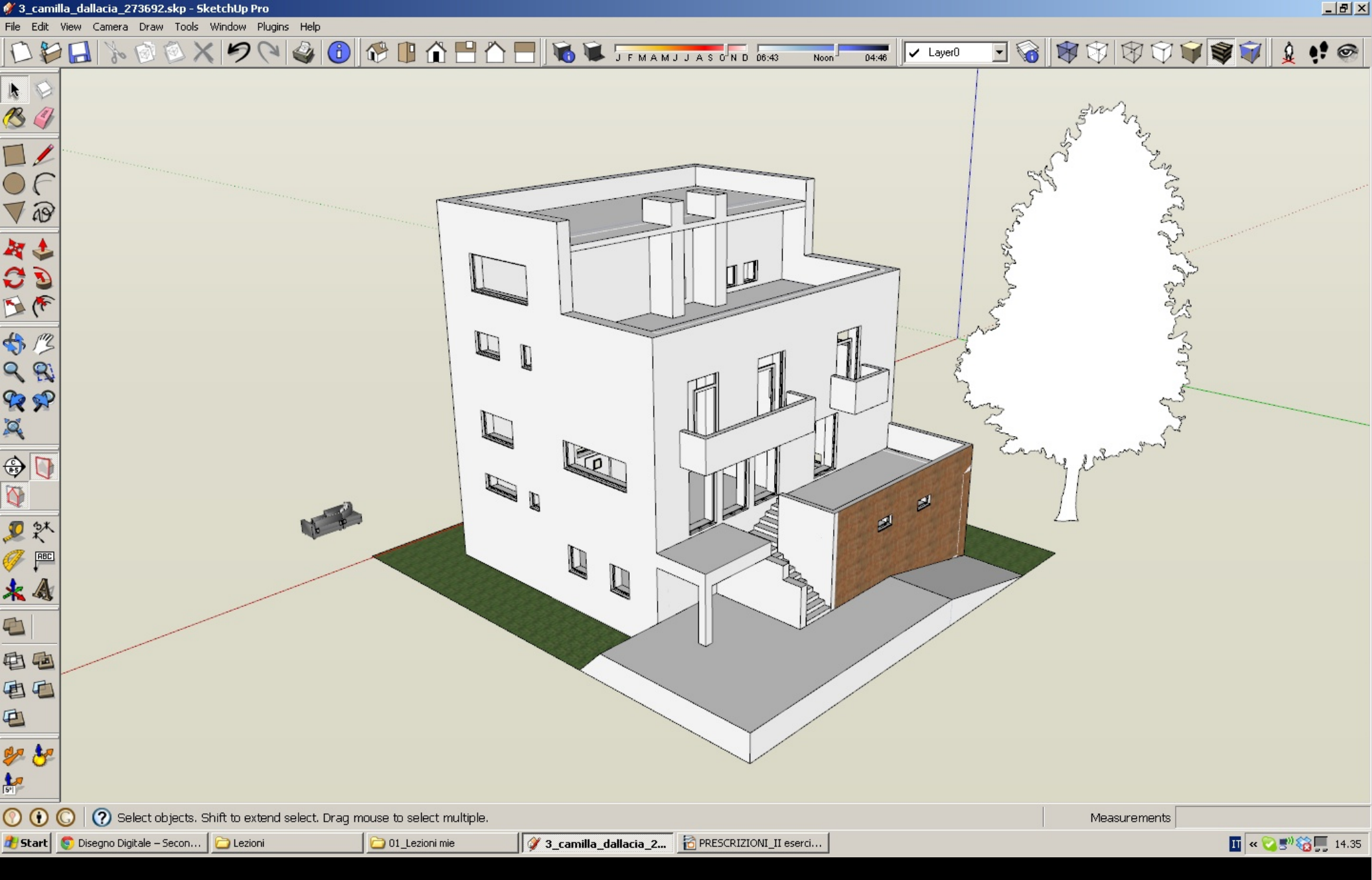

1-Nella vista si dovrà vedere <u>solo l'edificio</u>. Togliate perciò ogni alberello, automobile, lampione, cane nel giardino, etc...

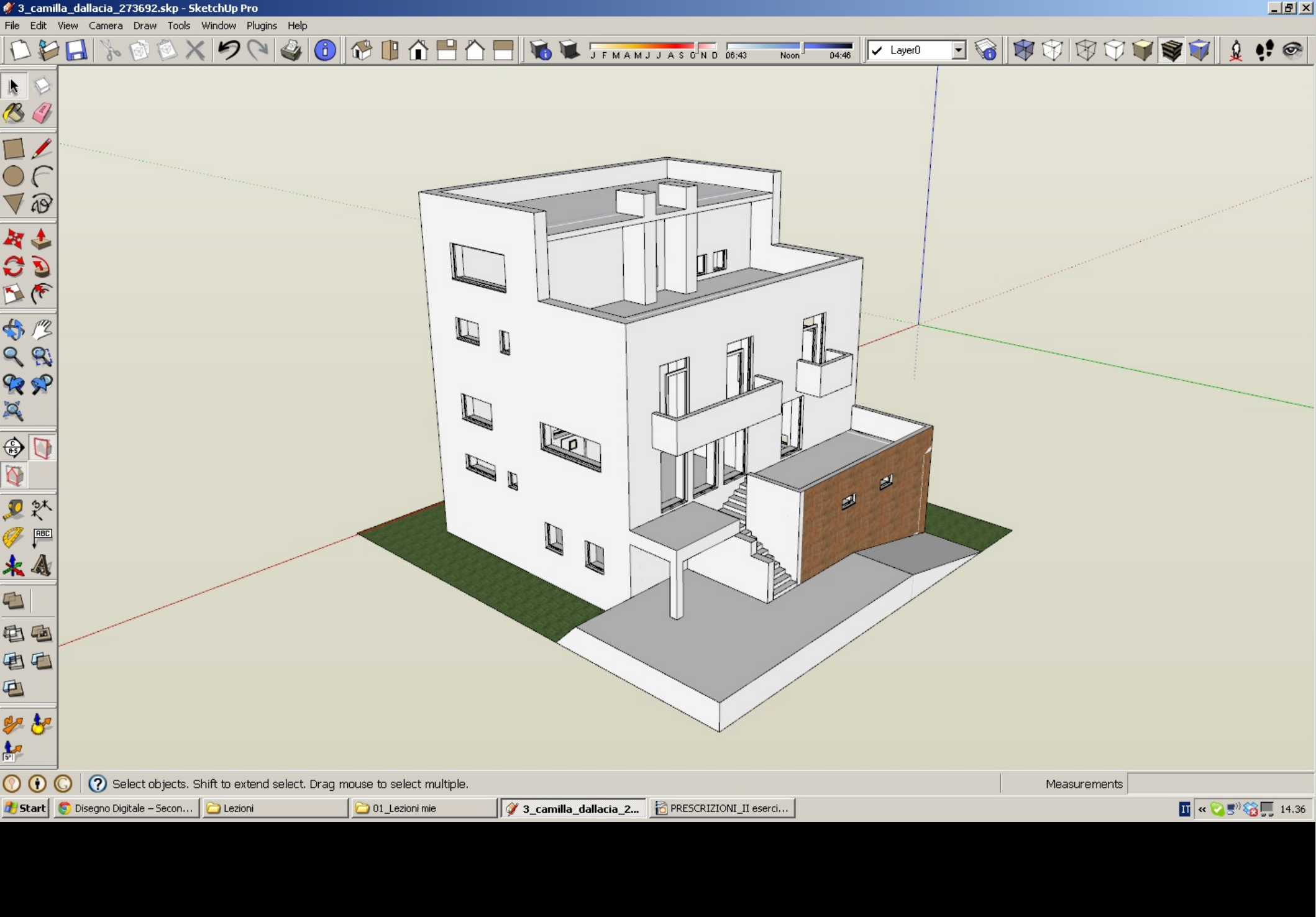

🗳 3\_camilla\_dallacia\_273692.skp - SketchUp Pro

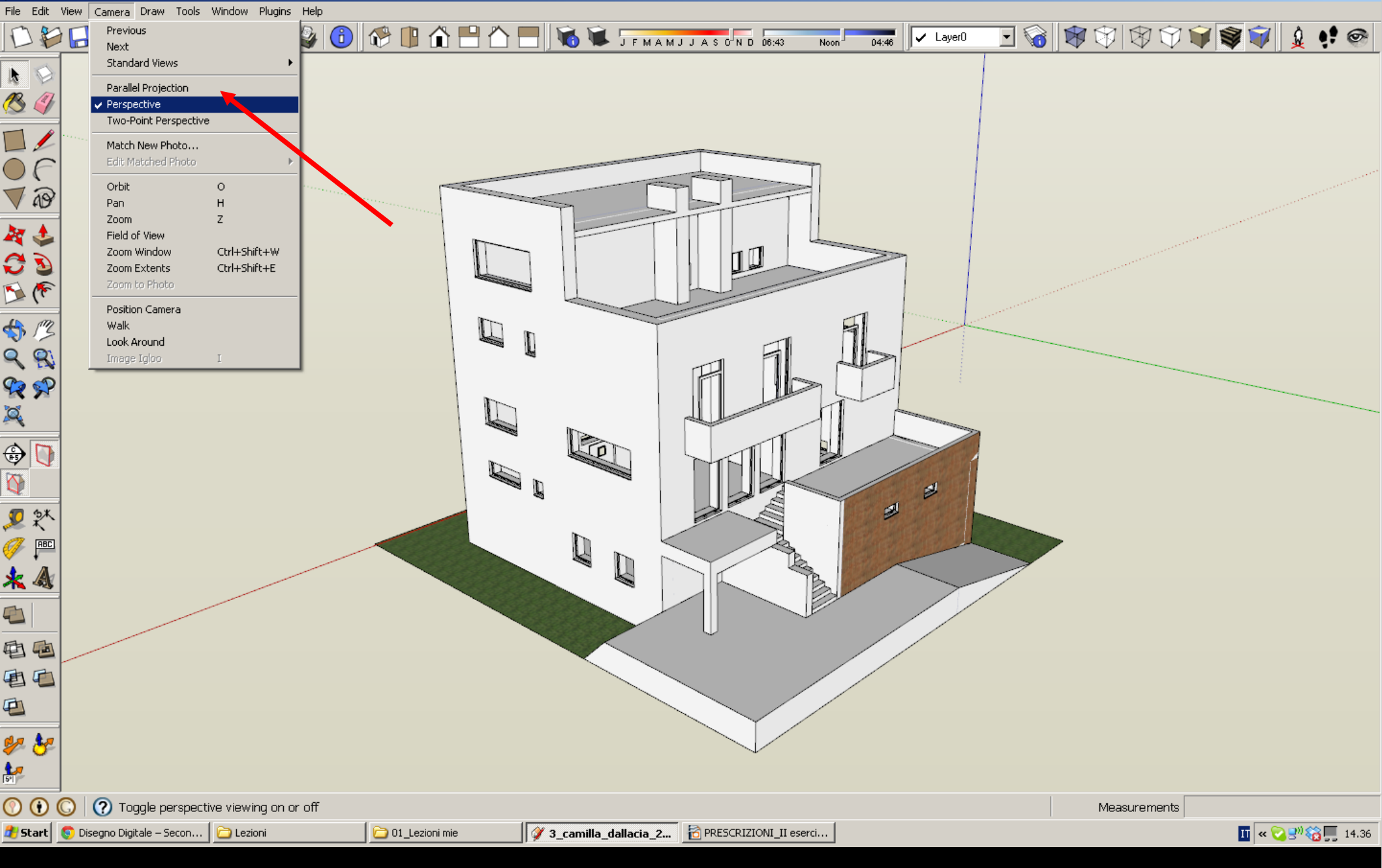

2-La vista dovrà essere <u>assonometrica</u>, (non prospettica, cioè). Questo si ottiene tramite Camera / Parallel Projection

🗳 3\_camilla\_dallacia\_273692.skp - SketchUp Pro 👘

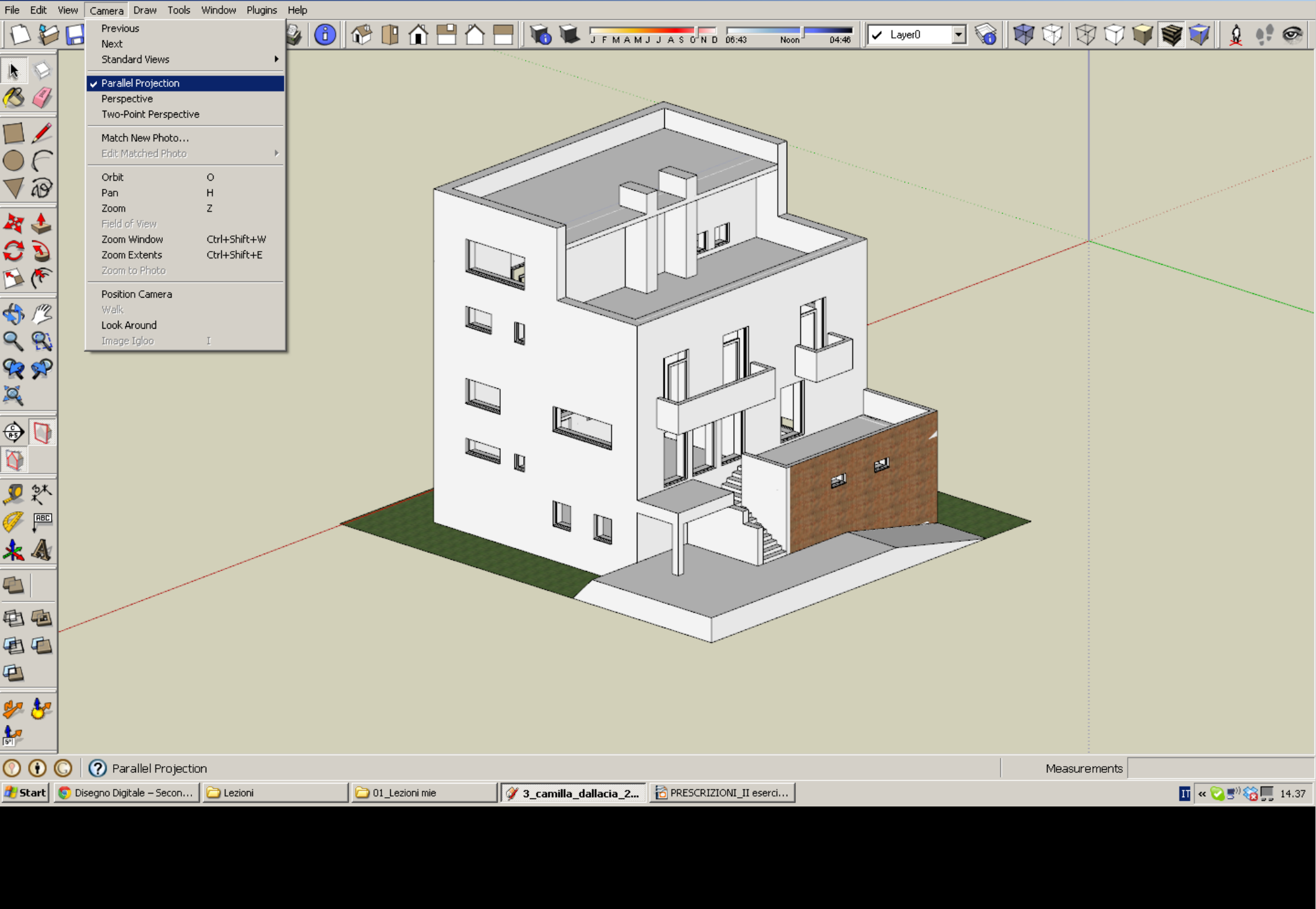

File Edit View Camera Draw Tools Window Plugins Help

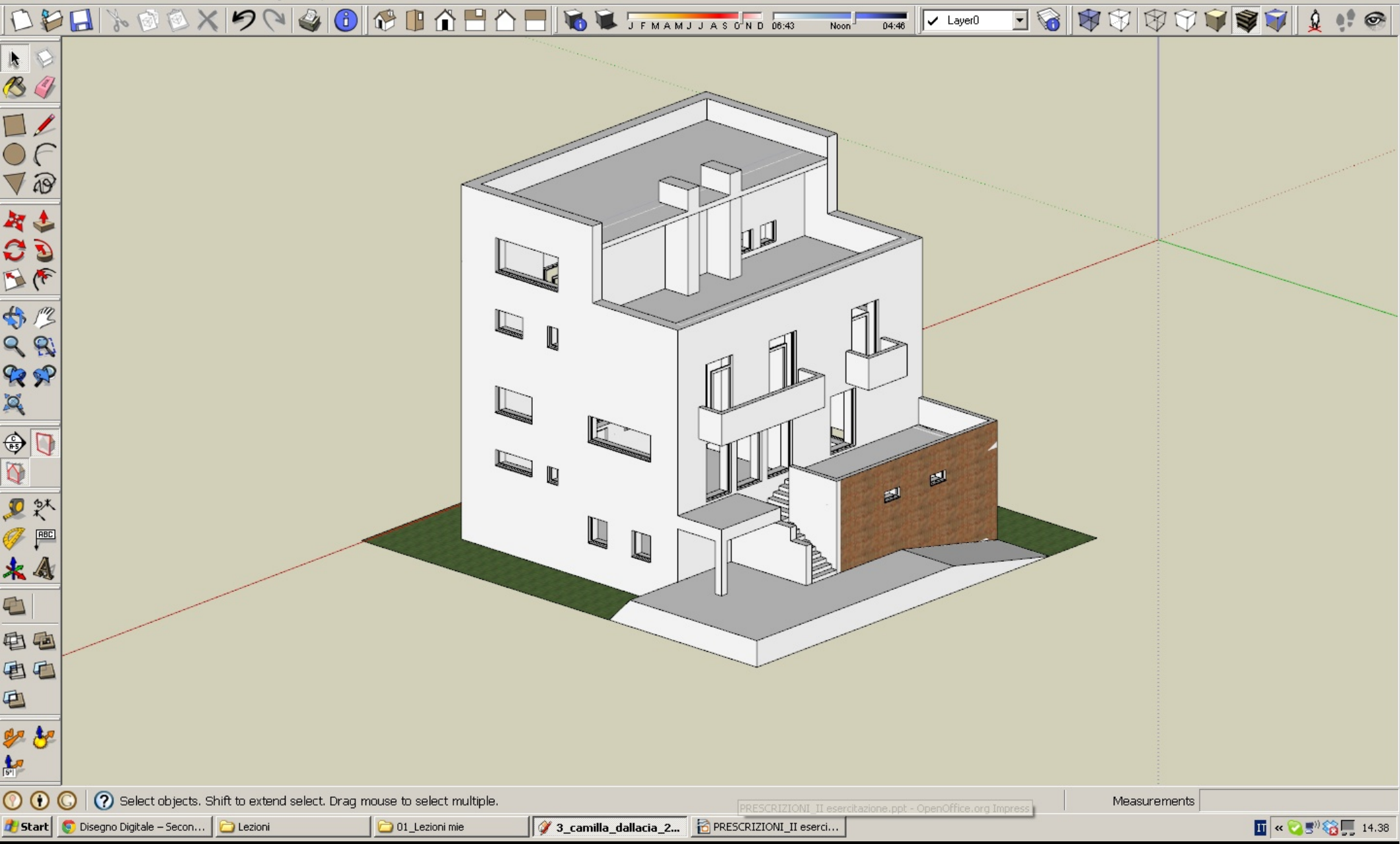

2-La vista dovrà essere <u>a linee nere su sfondo bianco</u>, evitando textures, materiali, ombreggiature che ne abbassino la leggibilità.

File Edit View Camera Draw Tools Window Plugins Help 🔞 🕀 📳 🏠 💾 🏠 🔜 🕷 🗊 J F M A M J J A S 0 N D 06:43 6 🖸 😪 🕸 🐨 🕸 🗊 🗑 🗑 🗊 Ŷ. H ✓ Layer0 04:46 Noon እ 🖗  $\circ\epsilon$ V @ 44 00 10 10 10 10 \$ \$ \$ \$ \$ \$ \$ \$ \$ 🕀 🚺 **3 "**, \* 🏈 🟴 \star \Lambda 电回 自自 Ð 🌮 😽 5 () ⑦ Select objects. Shift to extend select. Drag mouse to select multiple. Measurements 3\_camilla\_dallacia\_2... 🔂 PRESCRIZIONI\_II eserci... 👖 « 🟹 🖻 🎲 🎲 📕 14.39 🏄 Start 🛛 💿 Disegno Digitale – Secon... 🛛 🚞 Lezioni 🗀 01\_Lezioni mie

Questo si ottiene selezionando la modalità di visualizzazione <u>Hidden Line</u> nella palette <u>Styles.</u> E' rappresentata da un cubo bianco senza campiture, dunque è di facile comprensione.

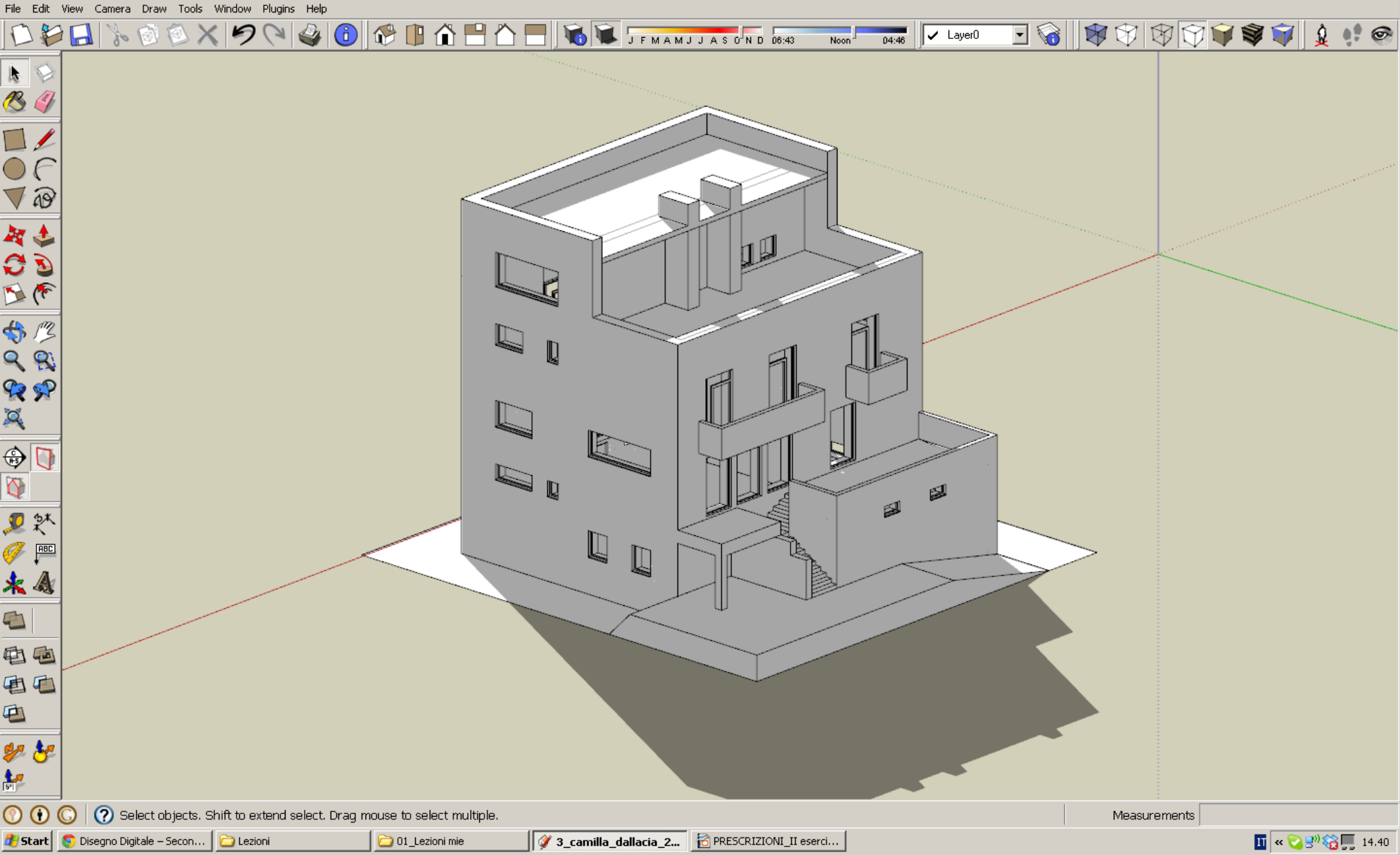

3-ripetiamo: il modello <u>non dovrà essere ombreggiato</u>. Le ombre non verranno esportate in .pdf, ma è meglio saperlo da subito e disattivare le ombre.

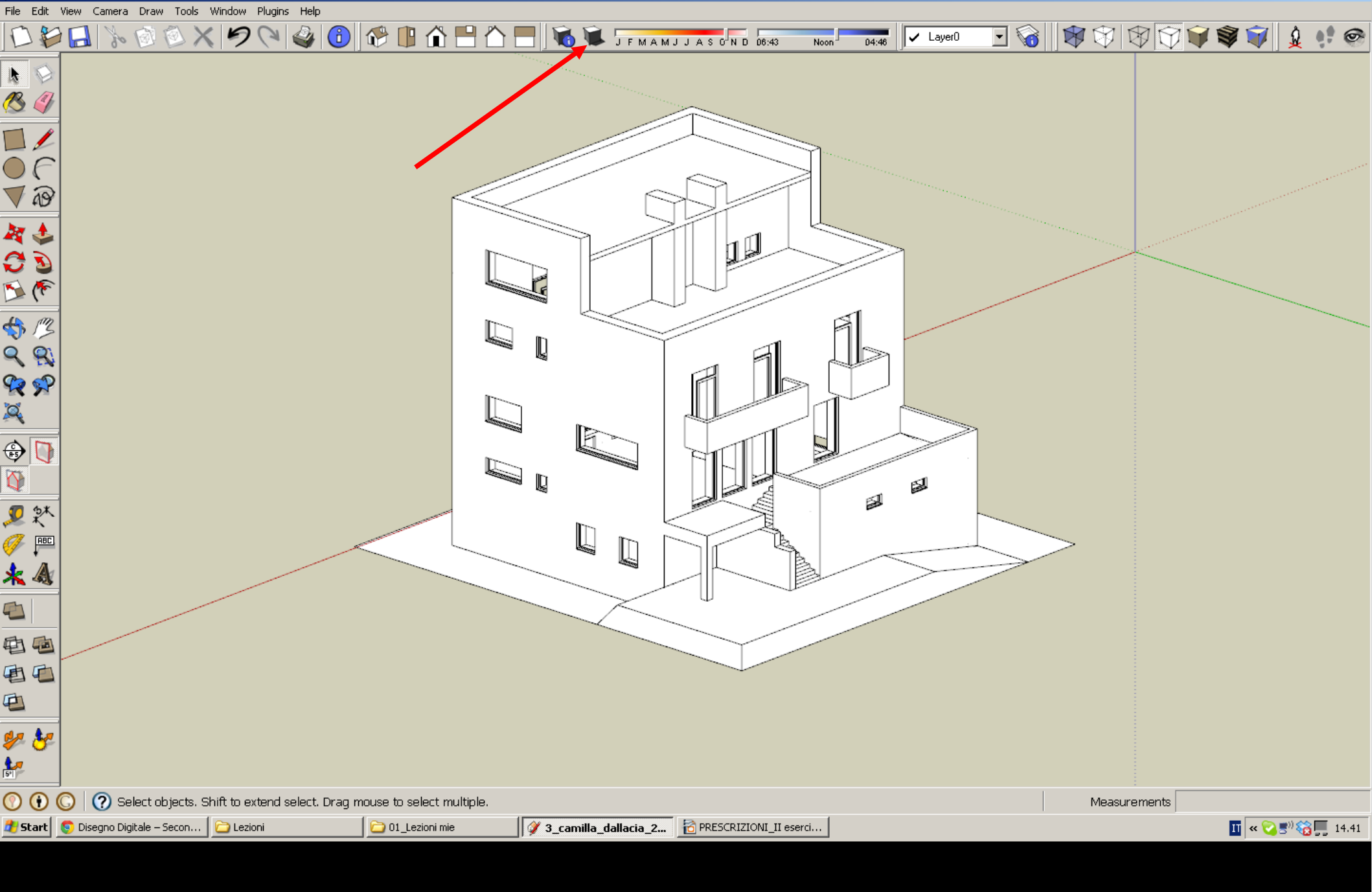

| 💞 3_camilla_dallacia_273692.skp - SketchUp Pro                         |                                                                        |                                                               |
|------------------------------------------------------------------------|------------------------------------------------------------------------|---------------------------------------------------------------|
| File Edit View Camera Draw Tools Window Plugins Help                   |                                                                        |                                                               |
| DDD 0 0 0 0 0 0 0 0 0 0 0 0 0 0 0 0 0 0                                | - 💾 🏠 🔜 🛛 🐨 J F M A M J J A S C N D 06:43 Noon 🛛 04:46 🖉 🖌 Layer D 💌 😪 | \$   \$\$\$\$\$ \$\$\$ <b>\$</b> \$ <b>\$</b>  \$\$ <b>\$</b> |
|                                                                        |                                                                        |                                                               |
|                                                                        |                                                                        |                                                               |
|                                                                        |                                                                        |                                                               |
|                                                                        |                                                                        |                                                               |
| <b>₩ ₩</b>                                                             |                                                                        |                                                               |
|                                                                        |                                                                        |                                                               |
|                                                                        |                                                                        |                                                               |
|                                                                        |                                                                        |                                                               |
|                                                                        |                                                                        |                                                               |
|                                                                        |                                                                        |                                                               |
|                                                                        |                                                                        |                                                               |
| 🕐 🚯 🔇 🕐 Drag to orbit. Shift = Pan                                     |                                                                        | Measurements                                                  |
| 🏄 Start \mid 💿 Disegno Digitale – Secon 🛛 🗁 Lezioni 👘 🚺 🗁 01 Lezioni m | ie 🖉 3 camilla dallacia 2 📅 PRESCRIZIONI II eserci                     | TT « 🔍 🔊) 🍪 🔲 14.42                                           |

4-molte viste sono assonometriche, ma così inclinate e scorciate da rendere difficile la lettura dell'edificio. Vi suggeriamo perciò di...

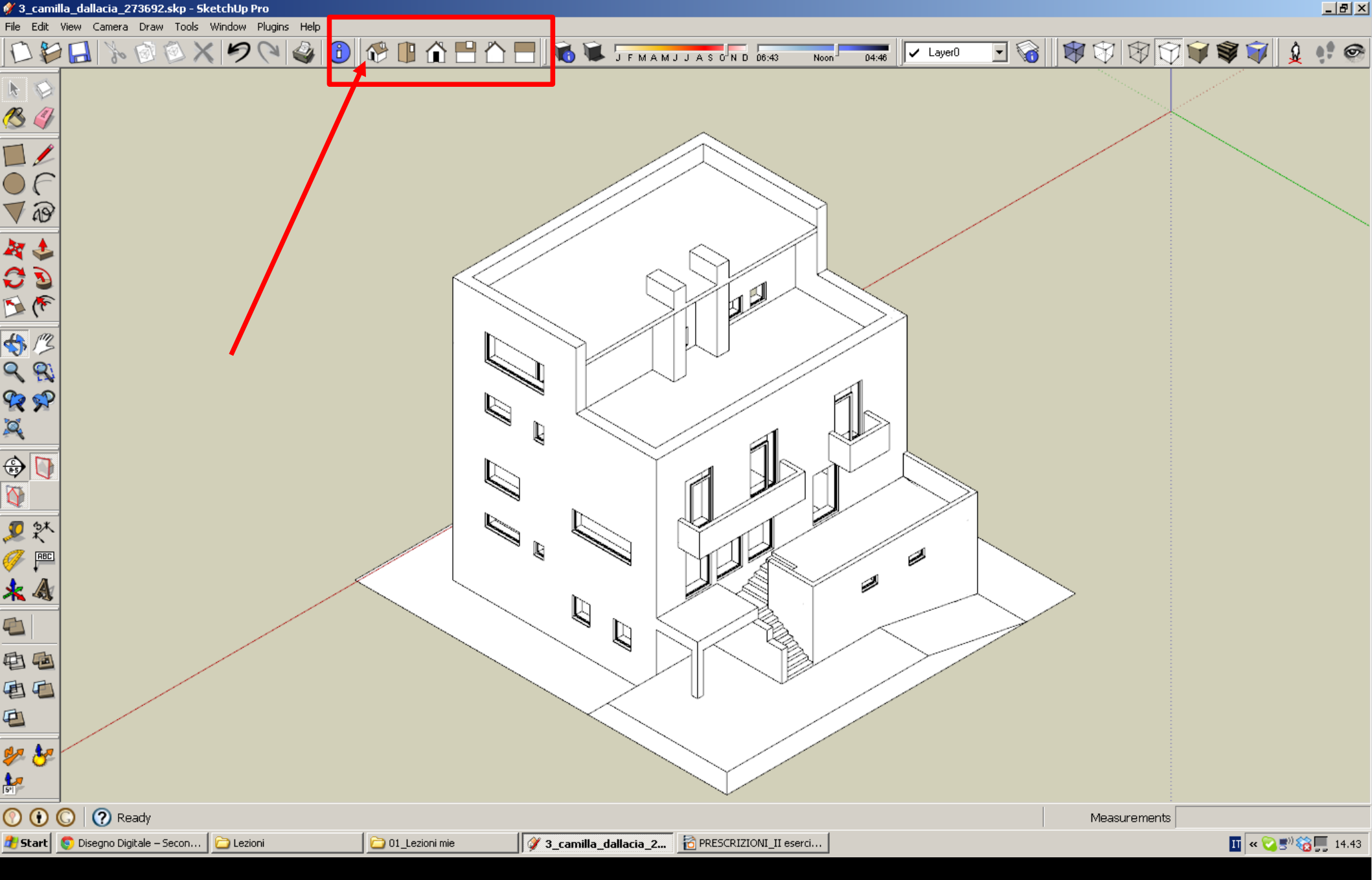

...scegliere la vista <u>ISO</u> nella palette <u>Views</u>, in modo da ottenere automaticamente una assonometria isometrica. (120°-120°-120°)

| 🐓 3_cam                                                                                           | illa_dallacia_273692.skp - SketchUp Pro    |                               |                                               |                     |              |                   | _ 8 × |
|---------------------------------------------------------------------------------------------------|--------------------------------------------|-------------------------------|-----------------------------------------------|---------------------|--------------|-------------------|-------|
| File Edit                                                                                         | View Camera Draw Tools Window Plugins Help |                               |                                               |                     |              |                   |       |
|                                                                                                   | 100×1000                                   | 🔁 🕾 🗈 🏠 🖪 🟠 🛛                 | J F M A M J J A S G N D 06:43                 | Noon 04:46 V Layer0 |              | <b>F</b>          | 1     |
|                                                                                                   | =                                          |                               |                                               |                     |              | $\langle \langle$ |       |
| ● (<br>▼ Ә<br>₩ ♣                                                                                 |                                            |                               |                                               |                     |              |                   |       |
| <b>I</b><br><b>I</b><br><b>I</b><br><b>I</b><br><b>I</b><br><b>I</b><br><b>I</b><br><b>I</b>      | -                                          |                               |                                               |                     |              |                   |       |
| \$<br>9<br>9<br>9<br>8<br>8<br>8<br>8<br>8<br>8<br>8<br>8<br>8<br>8<br>8<br>8<br>8<br>8<br>8<br>8 |                                            |                               |                                               |                     |              |                   |       |
|                                                                                                   |                                            |                               |                                               |                     | ]            |                   |       |
| ⊻ ₹^<br>Ø 严<br>★ &                                                                                |                                            |                               |                                               |                     |              |                   |       |
| <u>-</u><br>-<br>-<br>-<br>                                                                       |                                            |                               |                                               |                     |              |                   |       |
|                                                                                                   |                                            |                               |                                               |                     | V            |                   |       |
| * *<br>*                                                                                          |                                            |                               |                                               |                     |              |                   |       |
|                                                                                                   | Select objects. Shift to extend select. D  | rag mouse to select multiple. |                                               |                     | Measurements | _                 |       |
| Chart I                                                                                           | 🦰 Dicegno Digitalo - Secon 🔰 🦳 Lezioni     | 01 Lezioni mie                | 💜 2 capailla dallacia 2 🛛 🖾 DDESCRIZIONI II ( | acarci              |              | TT                |       |

5-per comprendere la scala del vostro edificio, è necessario un elemento comune che possiamo riconoscere. Vi chiediamo perciò di inserire l'<u>OMINO GALLUZZO.SKP</u> (che trovate in questa cartella) nella vostra scena, in basso a destra.

\_ 8 × 3\_camilla\_dallacia\_273692.skp - SketchUp Pro File Edit Window Plugins Help View Camera Draw Tools 📵 🚱 📳 🏠 💾 🏠 🔚 🕷 🐨 J F M A M J J A S O N D 06:43 6 • 6 Ø Ø Ŷ, 🖌 Layer0 04:46 Noon እ 😒 🖉  $\bigcirc$ C V @ \$ \$ 6 C 7 @ ų Fil \$ \$ \$ \$ \$ \$ \$ \$ 🕀 🚺 <u>"</u>\* U 🥟 🟴 <u>المع</u> \* 4 电回 自自 Ð 🌮 😽 5-1 () ⑦ Select objects. Shift to extend select. Drag mouse to select multiple.  $\bigcirc$ Measurements 3\_camilla\_dallacia\_2... 🔂 PRESCRIZIONI\_II eserci... 🏄 Start 🛭 💿 Disegno Digitale – Secon... 📄 2012-2013-Galluzzo ClaSA 🛛 🛅 01\_Lezioni mie 👖 « 🟹 🛒 🏀 📕 14.48 🗀 Components Sampler

(qualora il vostro omino apparisse fuori scala, vi chiediamo di rivedere il vostro modello...)

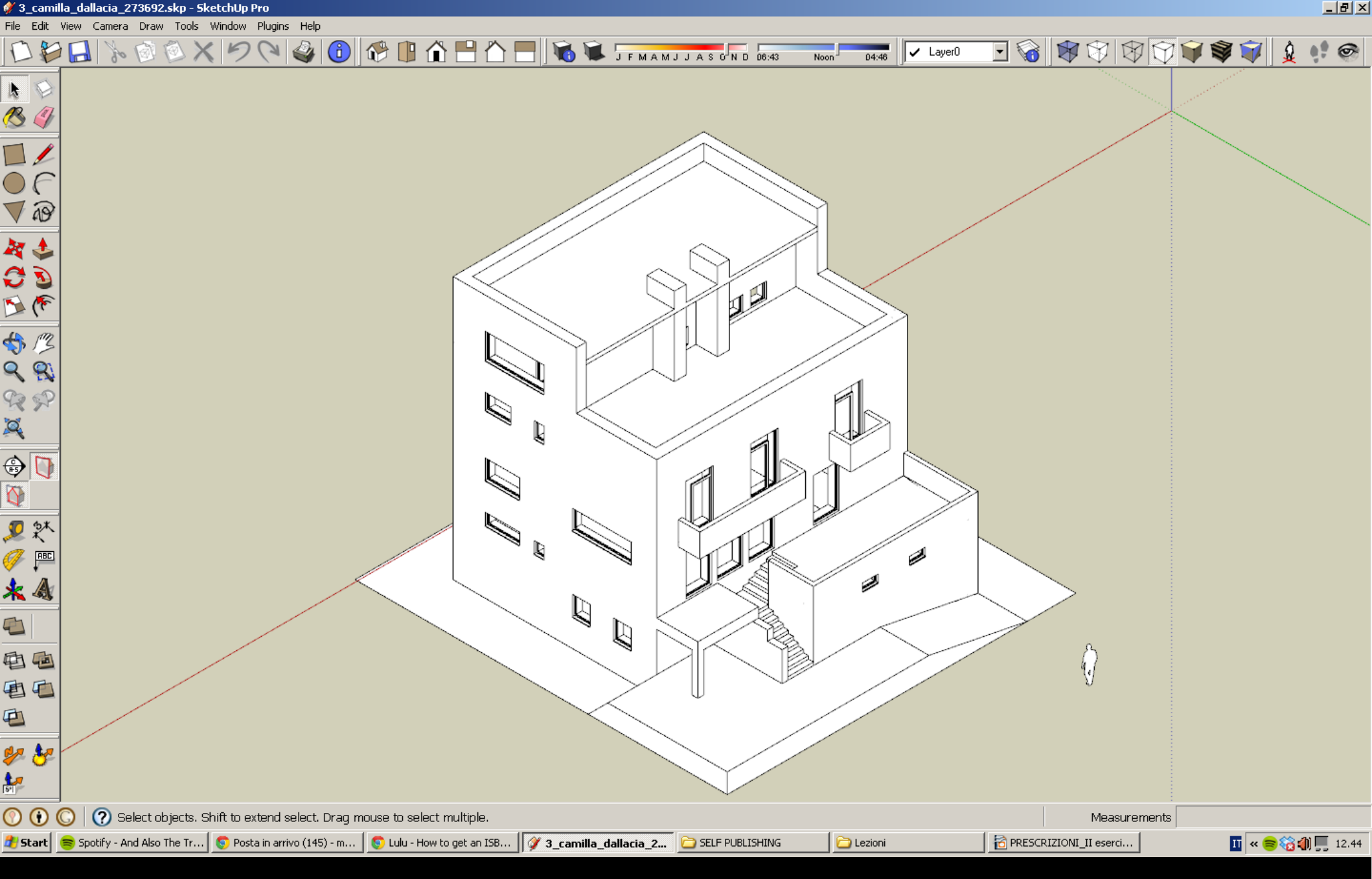

6-per ragioni che hanno a che fare con la geometria descrittiva, bisognerà visualizzare i <u>contorni</u> <u>apparenti</u>, quelle parti di segmento che hanno uno spessore maggiore.

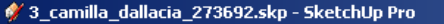

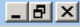

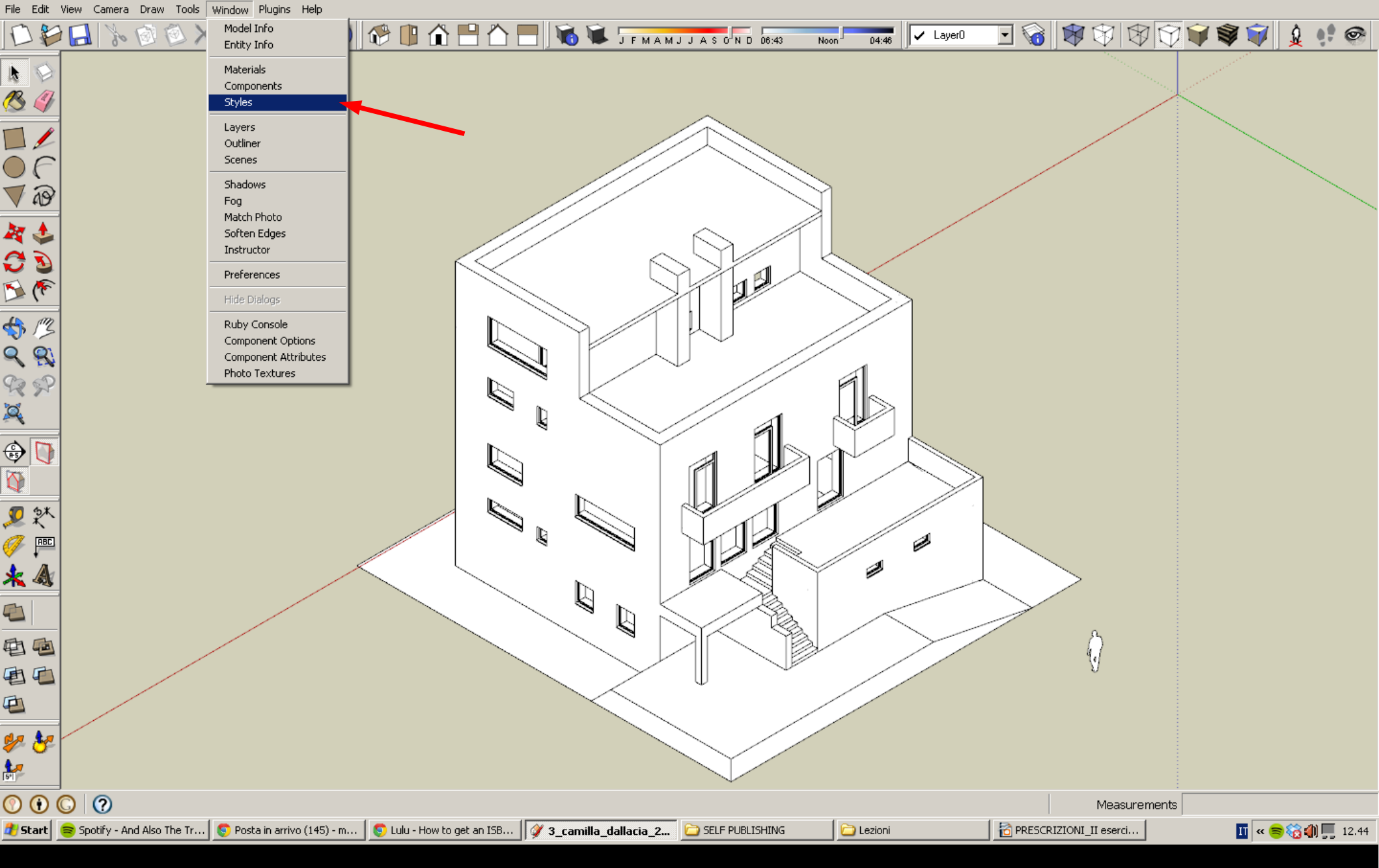

Window / Styles...

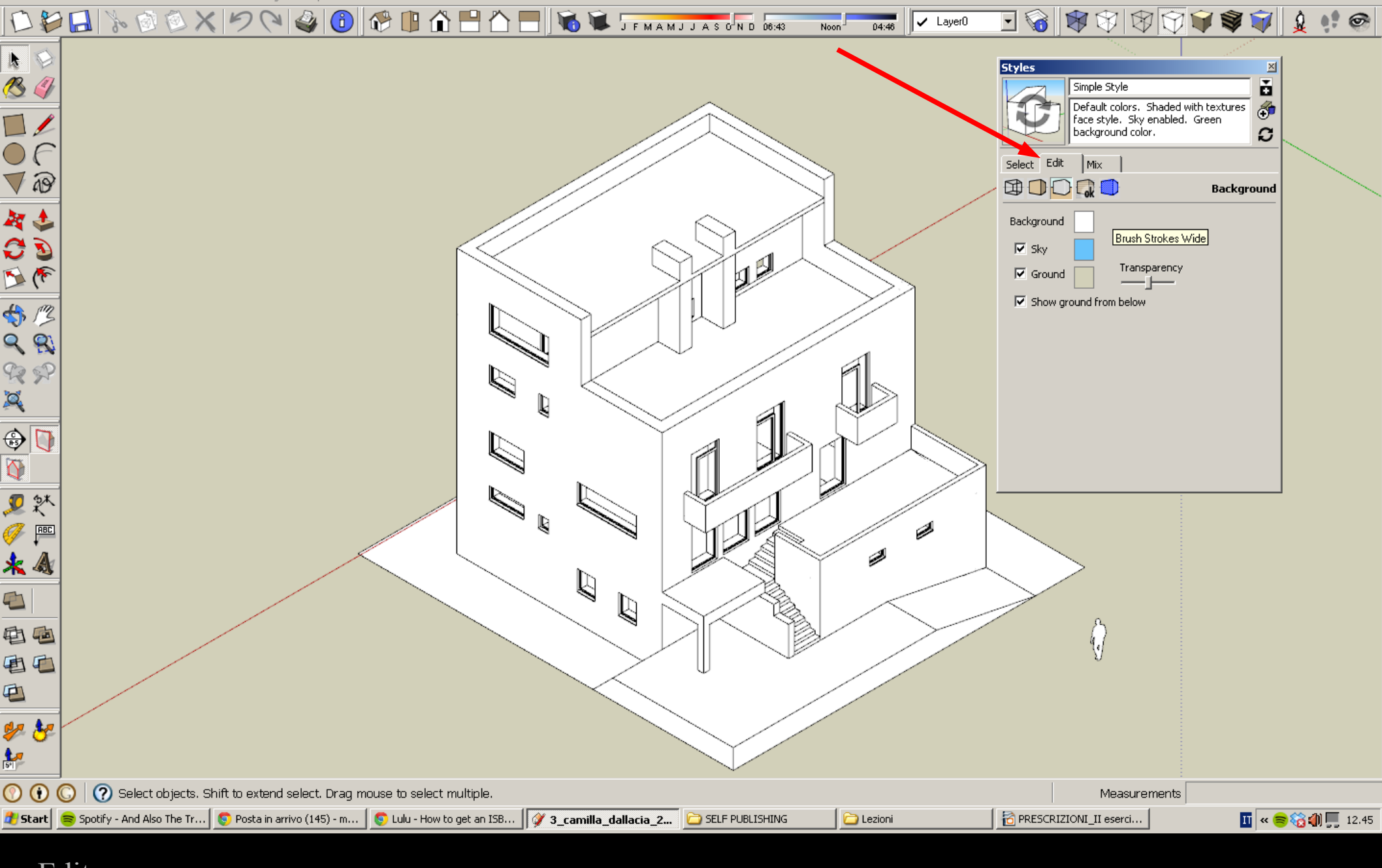

Edit...

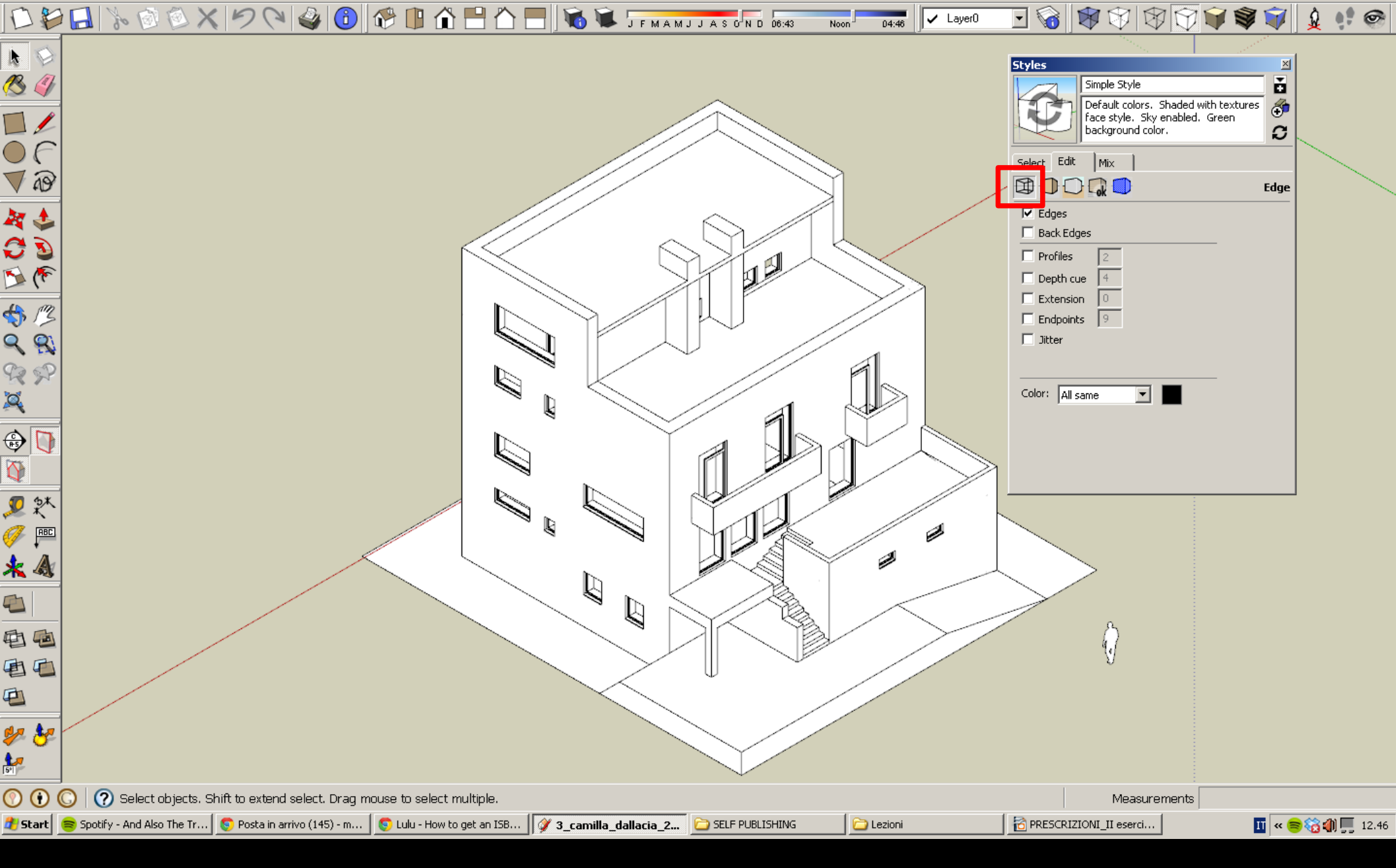

Edge settings...

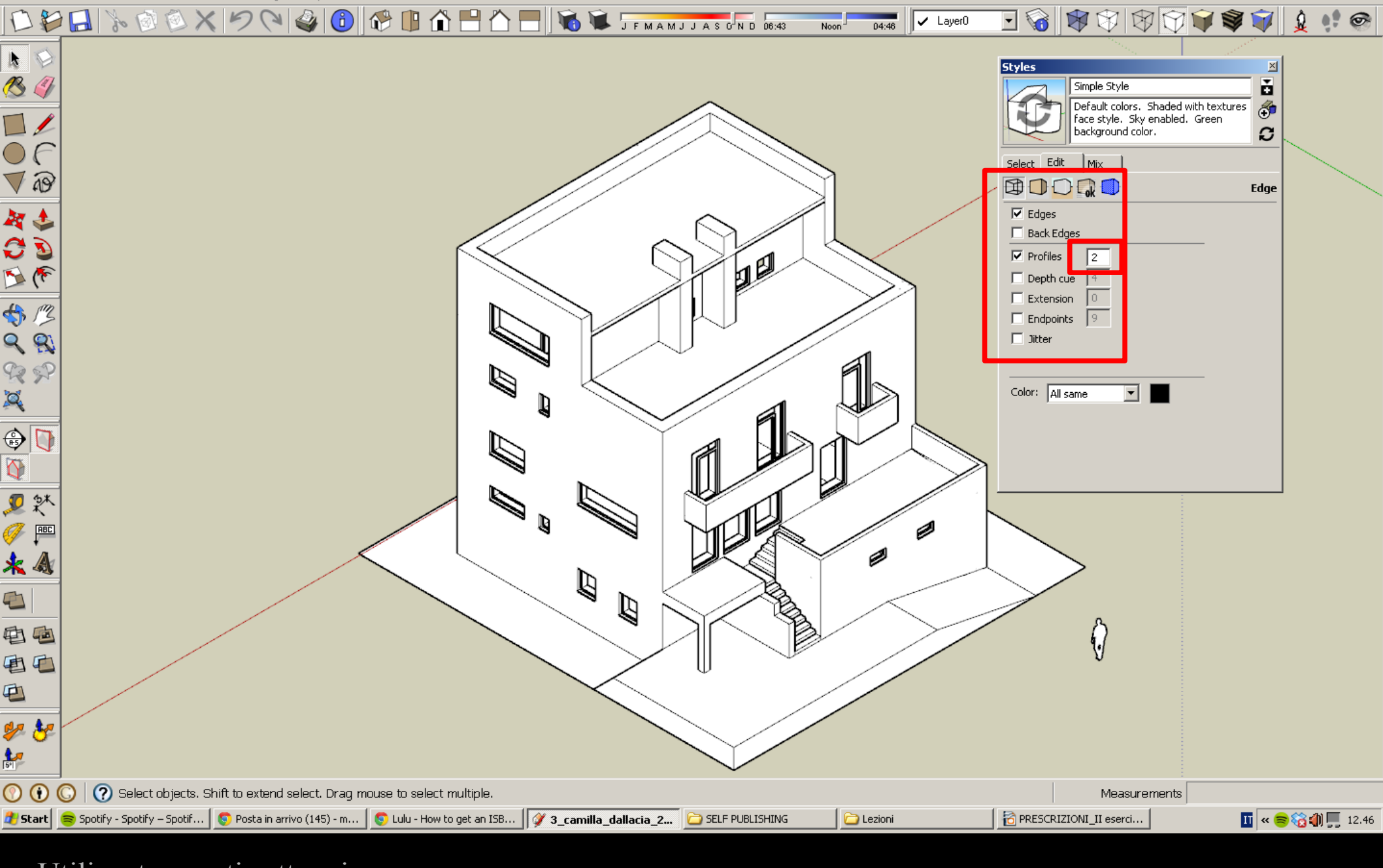

Utilizzate questi settaggi.

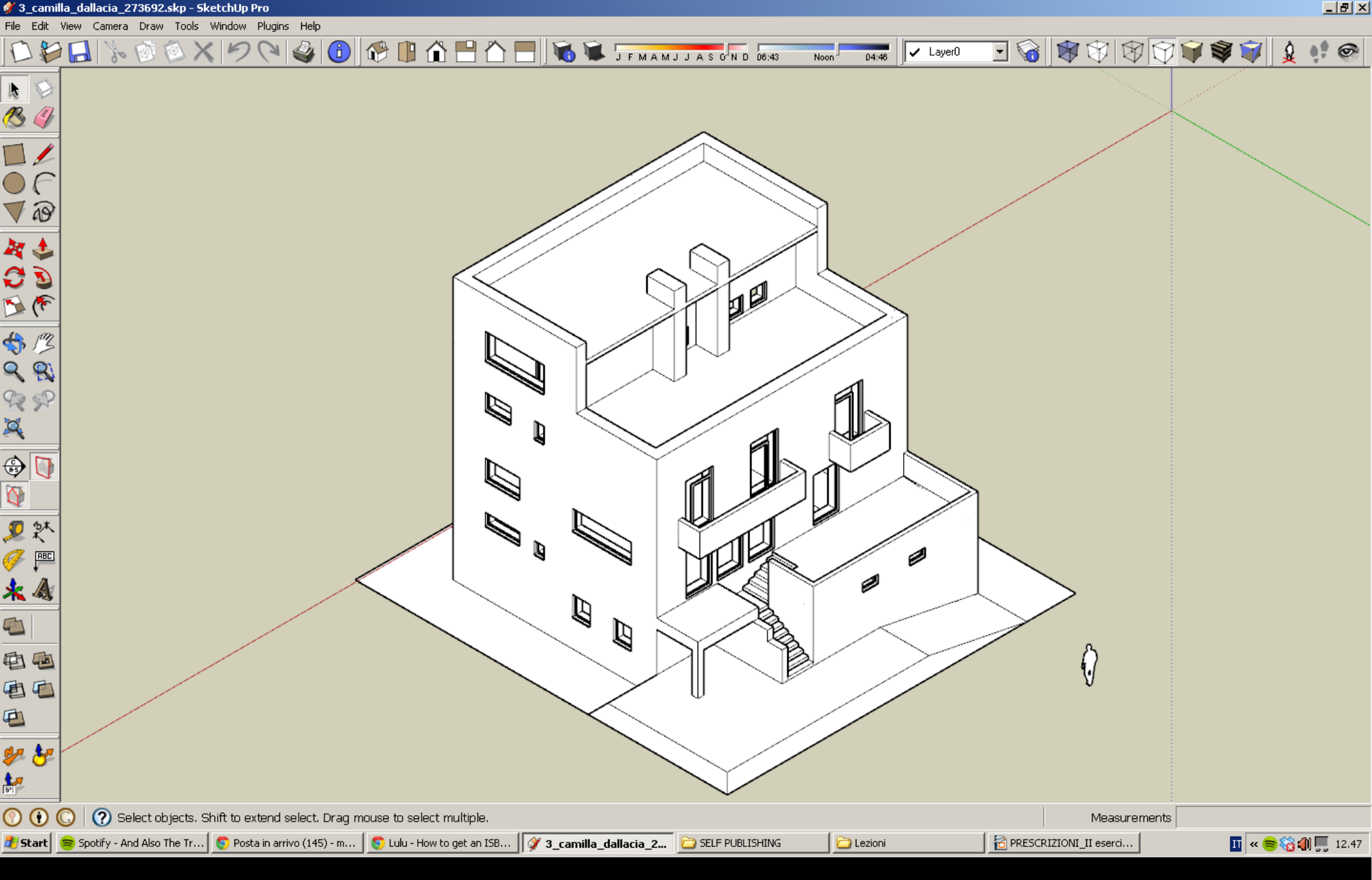

Procediamo ora alla creazione delle viste. Una volta inquadrato il modello ed inserito l'omino...

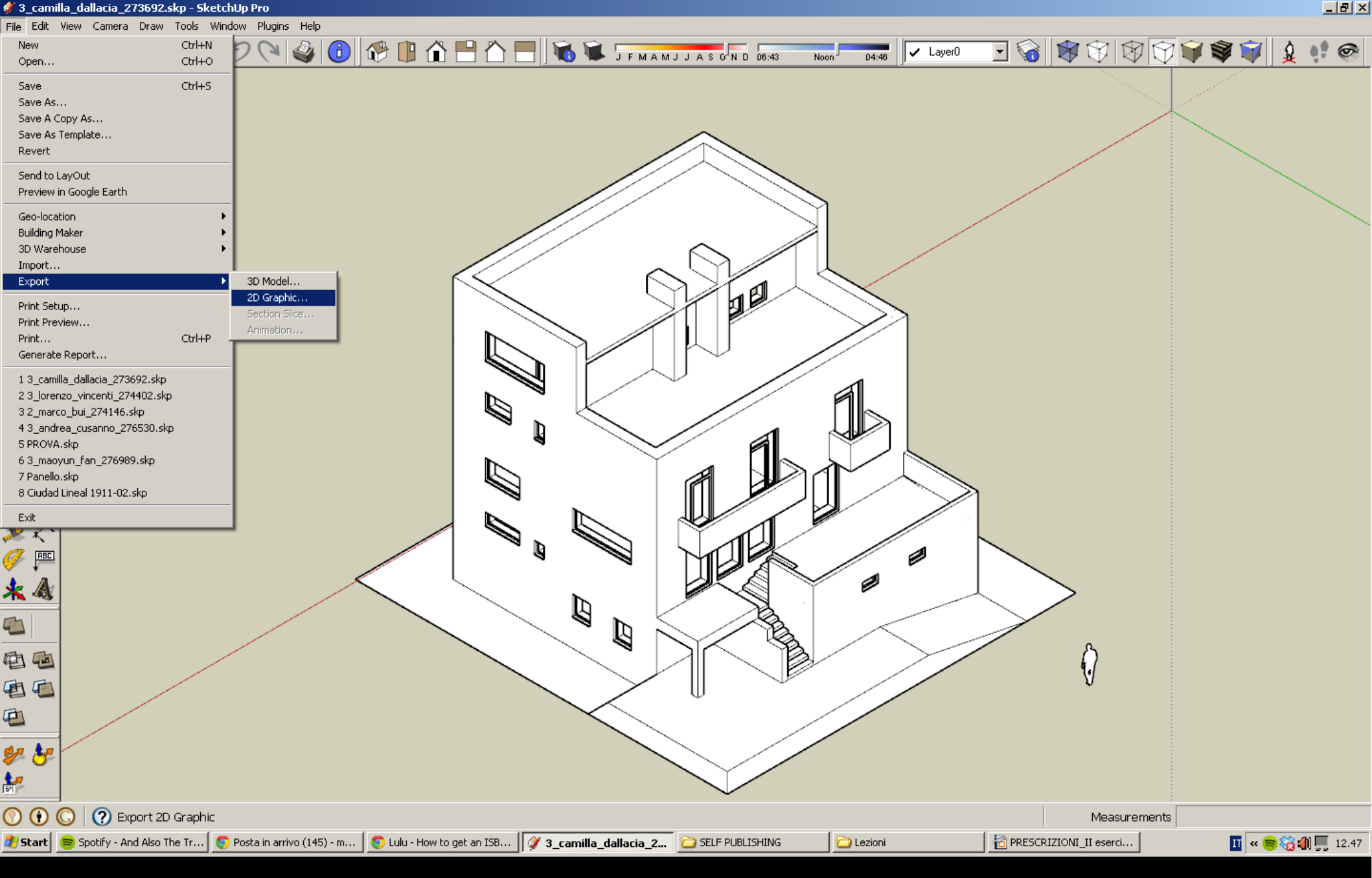

File / Export / 2D Graphic...

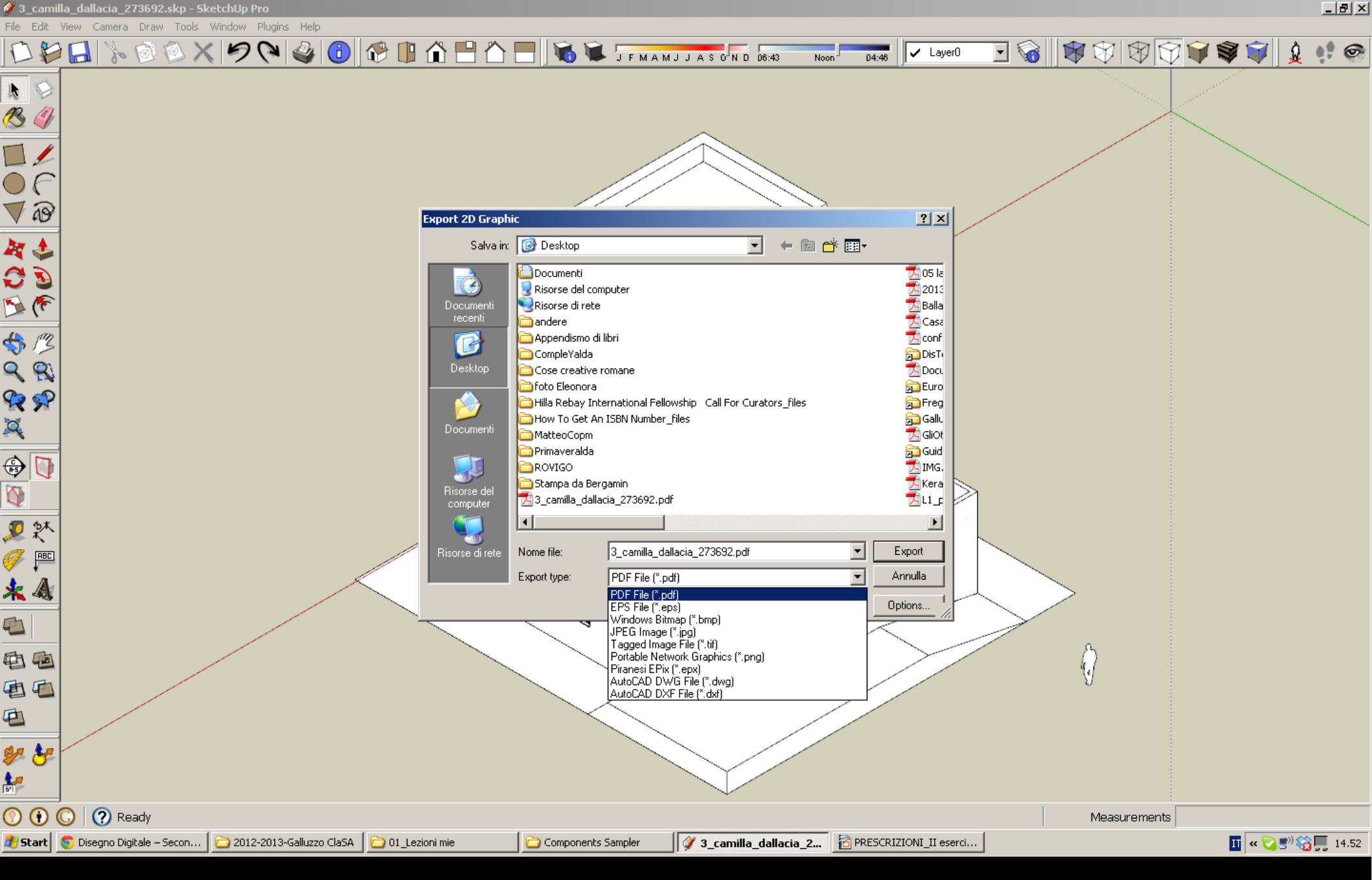

....tipo di file <u>PDF</u>....

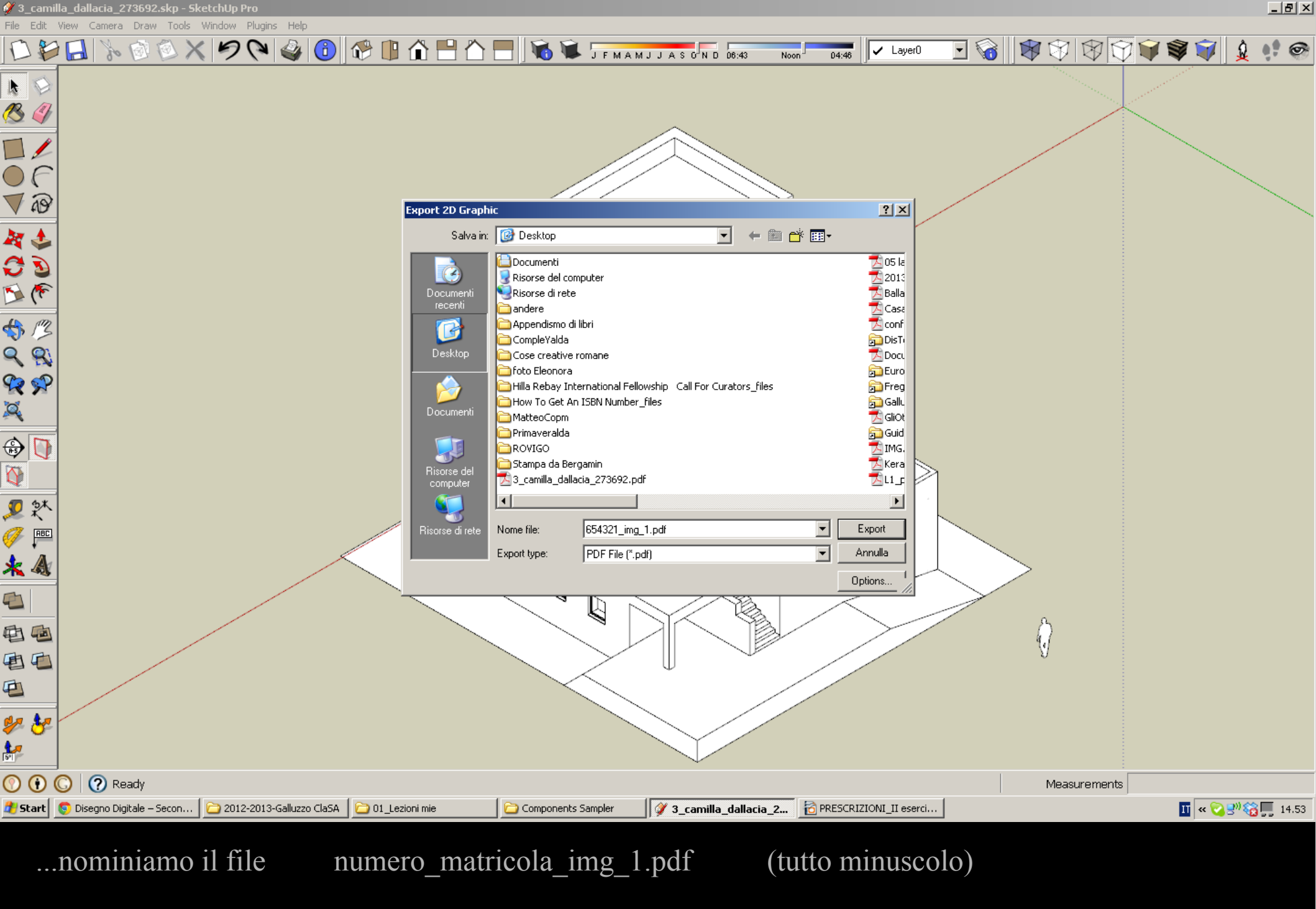

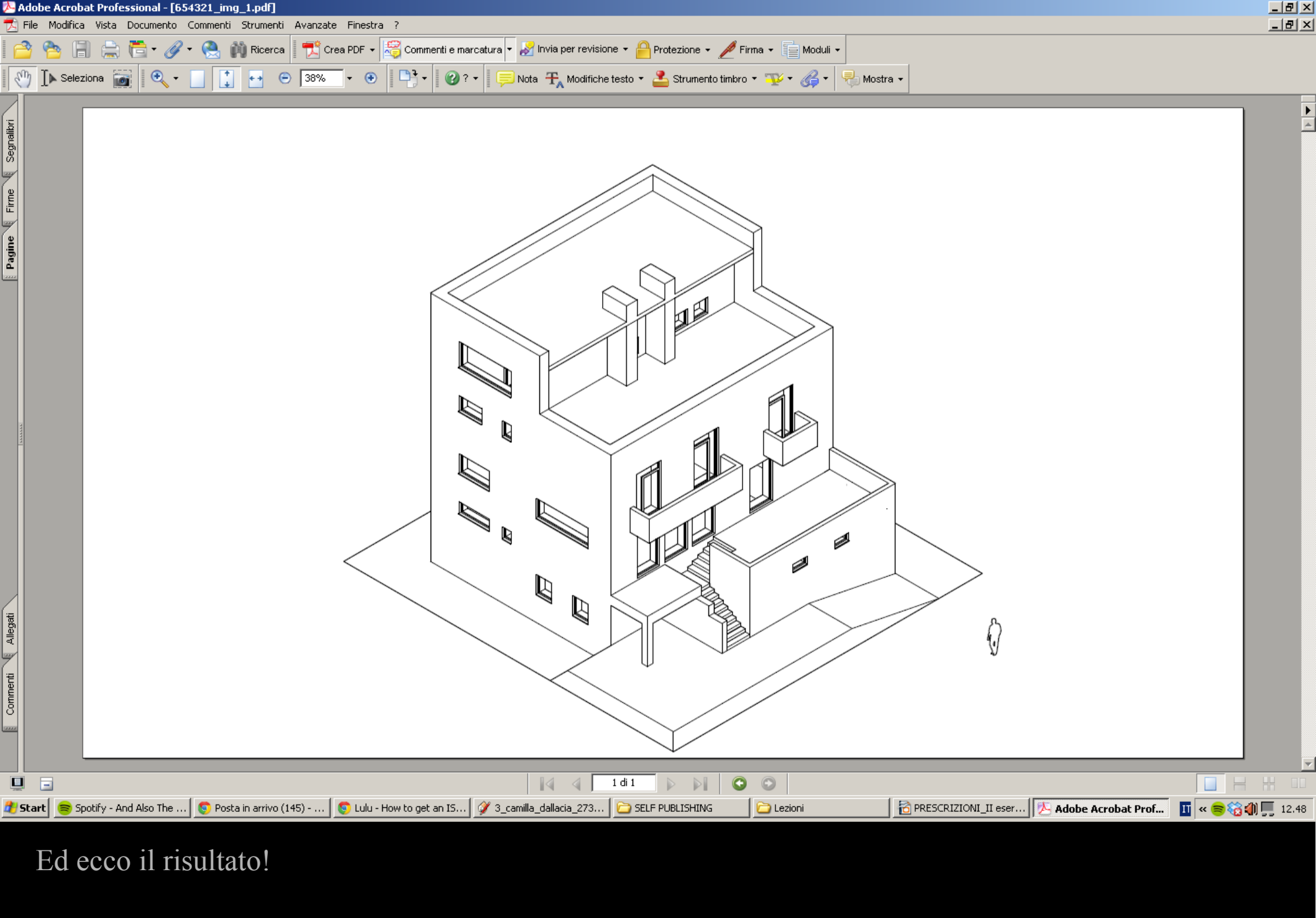

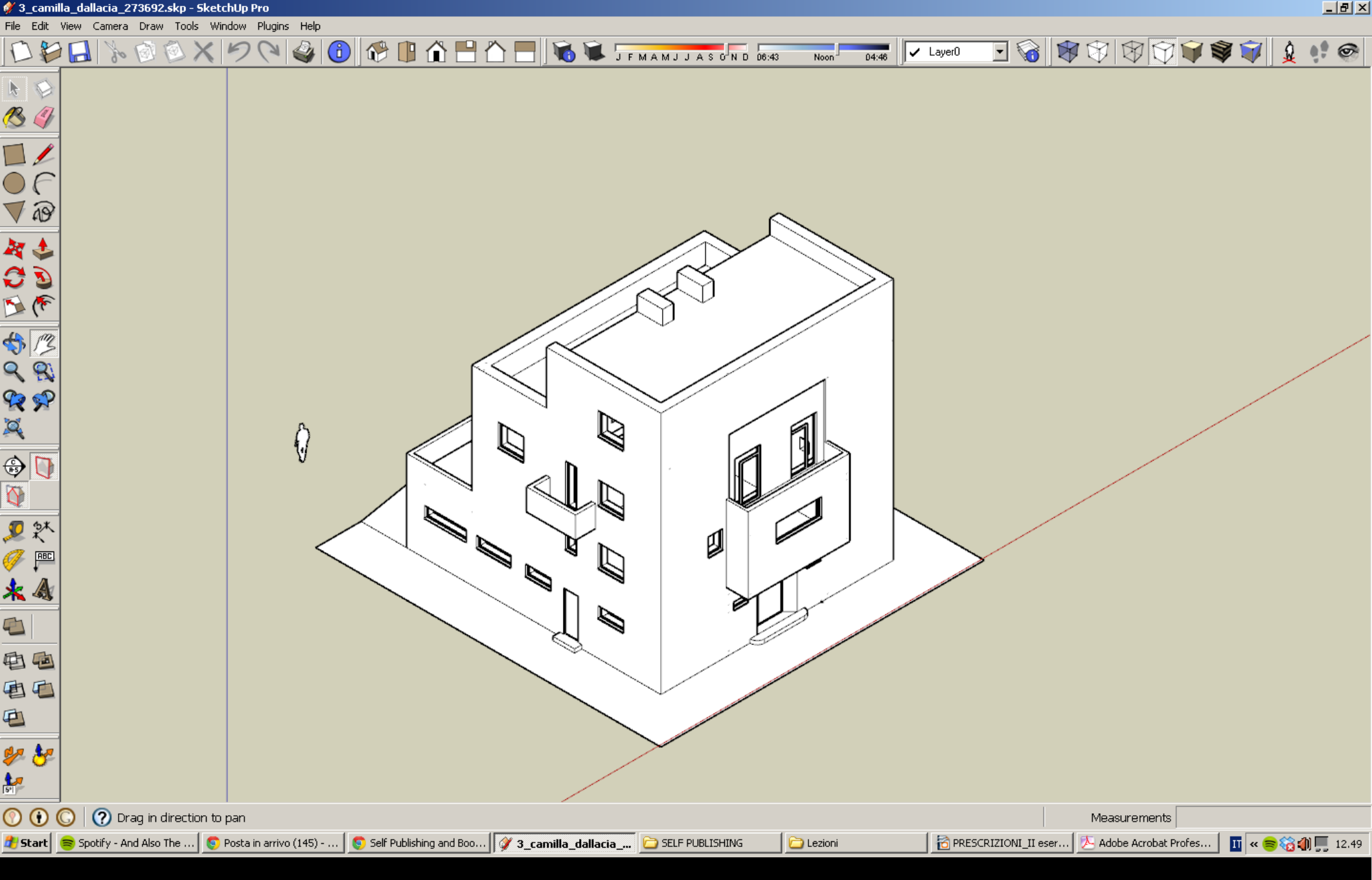

Andiamo a creare la seconda vista: quest'ultima dovrà essere <u>il controcampo</u> della precedente. Dovrà cioè inquadrare le facciate che erano nascoste nella prima vista. In tal modo le due viste daranno la più ampia quantità di informazioni sull'edificio.

Inquadratura della vista 1

## EDIFICIO IN PIANTA

Inquadratura della vista 2

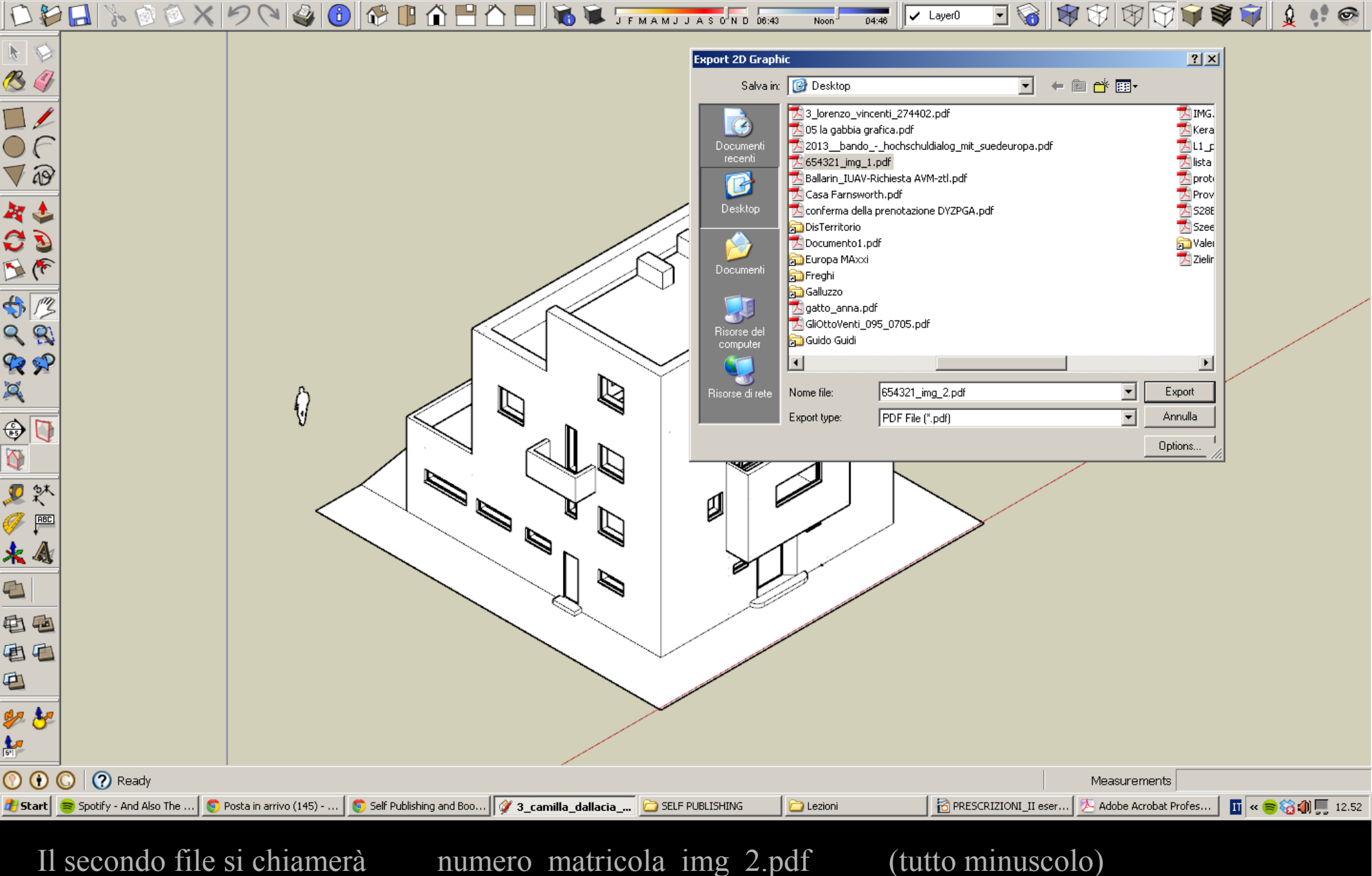

numero\_matricola\_img\_2.pdf

## (tutto minuscolo)

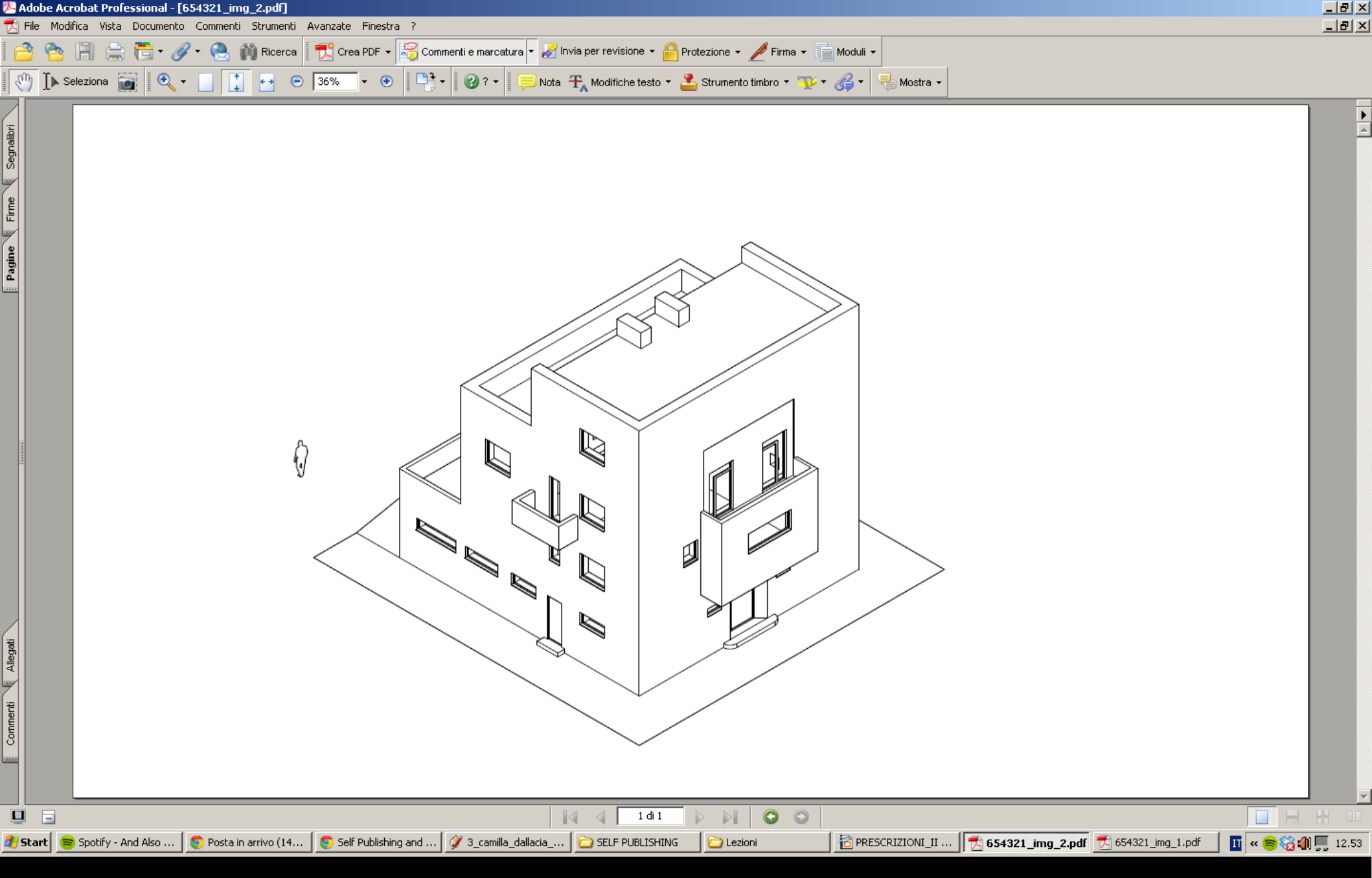

Ecco il risultato! Se avete proceduto in maniera corretta, l'omino si troverà una volta a destra e l'altra a sinistra dell'edificio.

A presto, dunque, e buona consegna!!!